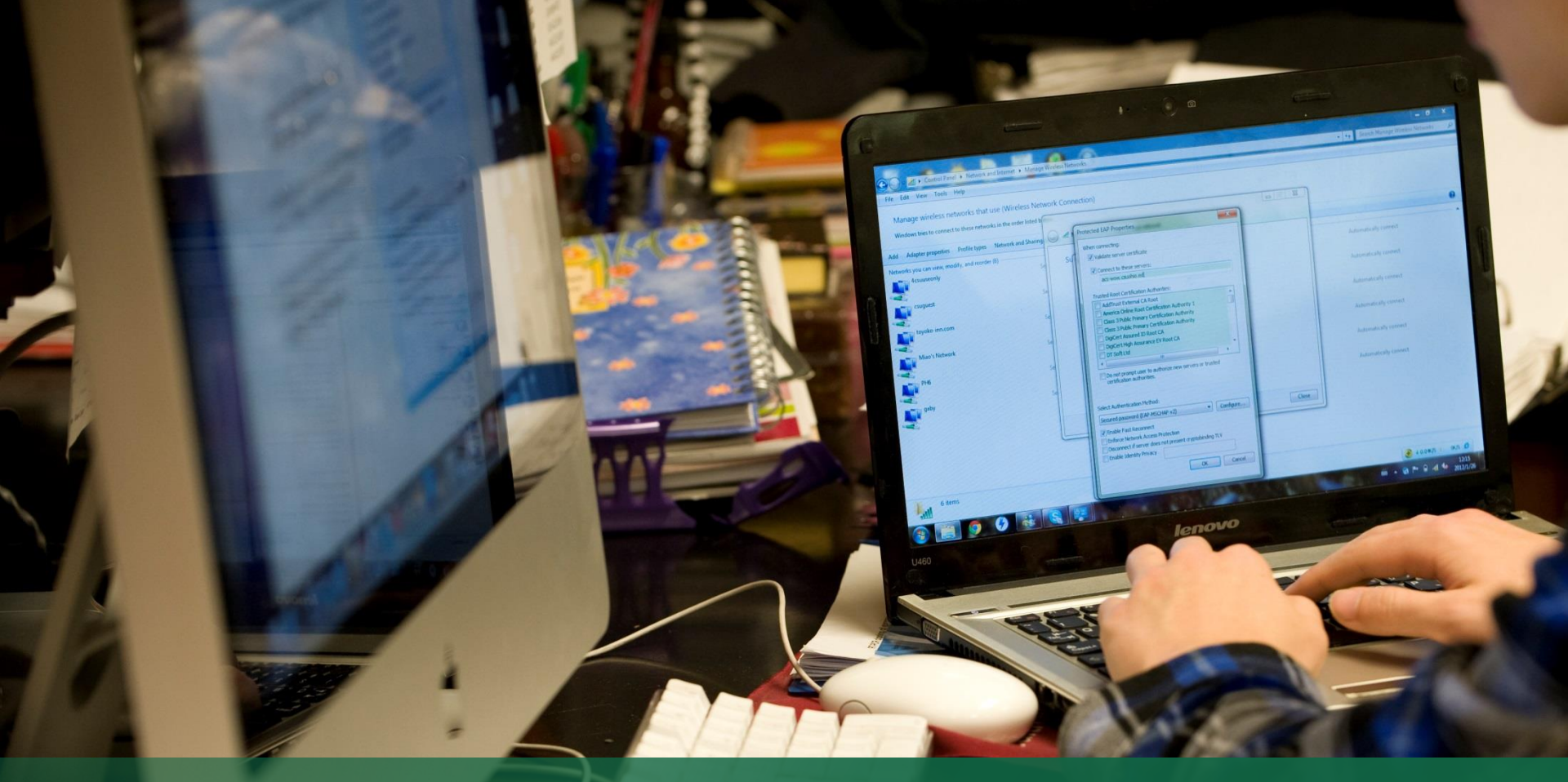

# **Running GM Reports in PeopleSoft**

#### **Training Document**

Sponsored Programs & Research Services Last Updated: August 2020

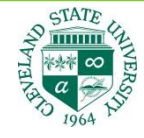

## Access to PeopleSoft Finance

 In order to run the GM reports in PeopleSoft Finance, you need to have approval from the Controller's Office & IS&T Security.

#### Instructions for Obtaining Access to PeopleSoft Finance:

- Log in to the CSU Help Desk: <u>http://easy.csuohio.edu/</u>
  - Click the "Order Something/Request Access" button on the left.
  - Expand the menu on the left, and click "Security and Access."
  - Click "Access to PeopleSoft."
  - Fill out the form, requesting access to "Financial Reporting."
  - Click the "Order Now" button on the right when you are finished.
- Please allow up to 1-2 weeks for your security clearance to be processed.
  - When access is granted, you will be contacted by Janet Bassi in IS&T. She will
    provide you with a temporary password to log in.
  - If you have not heard back from IS&T in 1-2 weeks, give Janet Bassi a call at x9607 and ask her for an update on the status of your security request.

# **Two Types of Reports**

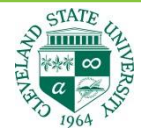

- There are two reports that can be run for Grants:
  - Grant Expense Summary
    - Shows General Ledger data for the life of the grant up to the date that you enter. This
      includes summary budget, expense, and available balance information for each
      budget category within the grant. (similar to Gift & Grant Report)
  - Grant Expense Detail
    - Shows detailed information on transactions within each budget category (line-by-line breakdown) up to the date entered for the <u>that fiscal year only</u>. (similar to Transaction Register)
- You will need to know the Award ID or the Project ID associated with your grant, as noted on the Notice of Award from SPRS, from your College Fiscal Officer, or from the assigned Grant Accountant.
- The reports specified above will only work on grants that have a project ID beginning with a "2" (i.e. 200000145).
- Grants that have a project ID beginning with a "1" or that are alphanumeric are older-style grants, and are not covered in this presentation.

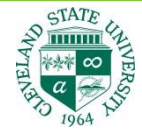

# **Opening PeopleSoft Finance**

- Go to <u>https://mycsu.csuohio.edu/</u>
- In the "Administrative Systems" section, click on "Financial Reports."

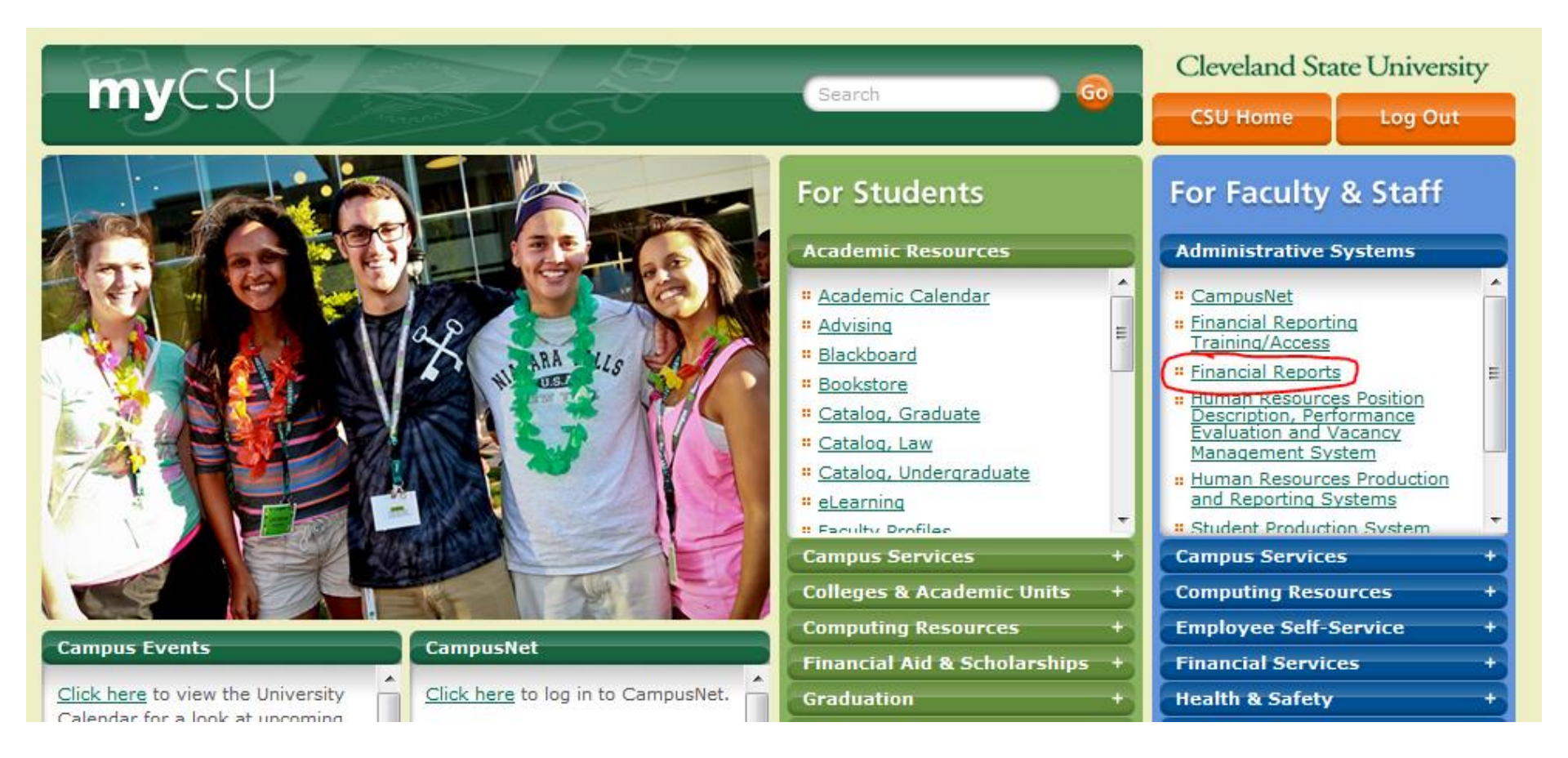

# Logging In

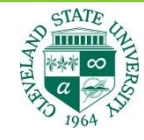

- Enter your username and password.
  - Username begins with the letter "C" followed by your 7-digit CSU ID number. i.e. if your CSU ID is 1234567, your username is C1234567
  - Enter your PeopleSoft Finance password. If you do not remember it, contact Janet Bassi at x9607 to have it reset.

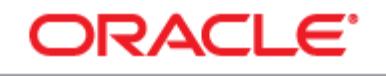

#### PEOPLESOFT ENTERPRISE

| User ID:<br>Dassword:<br>Sign In<br>Sign In<br>Sign I |                                  |                                                                                                    |                                                                                                    |
|----------------------------------------------------------------------------------------------------|----------------------------------|----------------------------------------------------------------------------------------------------|----------------------------------------------------------------------------------------------------|
|                                                                                                    | User ID:<br>Password:<br>Sign In | Select a Langua<br>English<br>Dansk<br>Français<br>Italiano<br>Nederlands<br>Polski<br>Suomi<br>Čeština<br>한국어<br>]hu<br>繁體中文<br>UK English | ge:<br><u>Español</u><br><u>Deutsch</u><br><u>Français du Canada</u><br><u>Maqyar</u><br><u>Norsk</u><br><u>Portuquês</u><br><u>Svenska</u><br>日本語<br><u>Русский</u><br>简体中文<br><u>العربية</u> |
|                                                                                                    |                                  |                                                                                                    |                                                                                                    |

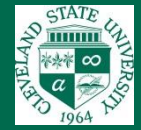

**Report Instructions:** 

# **GRANT EXPENSE SUMMARY**

# **Grant Expense Summary (1)**

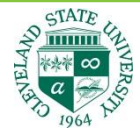

- Go to Main Menu > CSU Finance Menu > Grants > Grant Expense Summary
- If you have never created a Run Control ID, click "Add a New Value."
  - Once you create one, you can search for the Run Control ID in the future and use that.
  - You may call the Run Control ID whatever you would like. Only you will see it so you can
    name it anything from "daily" to "report" to the actual grant ID.

| Favorites Main Menu > CSU Finance Menu > Grants > Grant Expense Summary                       |
|-----------------------------------------------------------------------------------------------|
|                                                                                               |
| Grant Expense Summary                                                                         |
| Enter any information you have and click Search. Leave fields blank for a list of all values. |
| Find an Existing Value                                                                        |
| ✓ Search Criteria                                                                             |
| Search by: Run Control ID begins with                                                         |
|                                                                                               |
| Search Advanced Search                                                                        |

Find an Existing Value Add a New Value

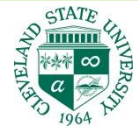

# Grant Expense Summary (2)

- Business Unit = CSUOH.
- The date should be the month and year that you want to see data up to. If you want to see data as of July 2014, enter <u>072014</u>.
- Enter either the Award ID or the Project ID for your grant.
- Click "Run."

| Favorites Main Menu > CSU Finance Menu > Grants > Grant Expense Summary |                                    |  |  |  |  |  |  |
|-------------------------------------------------------------------------|------------------------------------|--|--|--|--|--|--|
| Grant Expense Summary                                                   |                                    |  |  |  |  |  |  |
| Run Control ID: POKO                                                    | Report Manager Process Monitor Run |  |  |  |  |  |  |
| *Business Unit: CSUOH                                                   | Date 1 072014<br>(MMYYYY):         |  |  |  |  |  |  |
| Enter                                                                   |                                    |  |  |  |  |  |  |
| Award ID                                                                |                                    |  |  |  |  |  |  |
| Or                                                                      |                                    |  |  |  |  |  |  |
| Project ID 200000438                                                    |                                    |  |  |  |  |  |  |

### **Grant Expense Summary (3)**

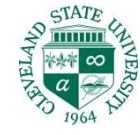

Make sure the box is checked, and click "OK."

| Favorites Main Menu | > CSU Finance Menu >      | Grants > Grant Exp | pense Summary     |                |                |                     |  |  |  |
|---------------------|---------------------------|--------------------|-------------------|----------------|----------------|---------------------|--|--|--|
|                     |                           |                    |                   |                |                |                     |  |  |  |
| Process Schedule    | Process Scheduler Request |                    |                   |                |                |                     |  |  |  |
| User ID:            |                           |                    | Run Control ID: F | око            |                |                     |  |  |  |
| Server Name:        | PSUNX -                   | Run Date: 07/28    | /2014             |                |                |                     |  |  |  |
| Recurrence:         | •                         | Run Time: 3:52:1   | 11PM              | Reset to Curre | ent Date/Time  |                     |  |  |  |
| Time Zone:          | Q                         |                    |                   |                |                |                     |  |  |  |
| Process List        |                           |                    |                   |                |                |                     |  |  |  |
| Select Description  |                           | Process Name       | Process Type      | *Type          | <u>*Format</u> | <b>Distribution</b> |  |  |  |
| Grant Expen         | se Summary                | ZXCGMS04           | SQR Report        | Web            | PDF            | Distribution        |  |  |  |

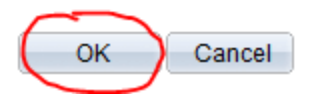

# STATE UNIVERSIT

# Grant Expense Summary (4)

- You will be brought back to the original screen.
- Click on "Process Monitor."

| Favorites Main Menu > CSU Finan | ce Menu > Grants > Grant Expense Summary |
|---------------------------------|------------------------------------------|
| Grant Expense Summary           |                                          |
| Run Control ID: POKO            | Report Manager Process Monitor Run       |
| *Business Unit: CSUOH           | Date 1 072014 (MMYYYY):                  |
| Enter                           |                                          |
| Award ID                        |                                          |
| Or                              |                                          |
| Project ID 200000438            |                                          |

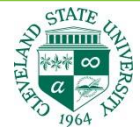

# **Grant Expense Summary (5)**

- Your User ID (i.e. C1234567) should be in the spot circled below.
- The Process Name for "Grant Expense Summary" is ZXCGMS04.
- Hit the refresh button every so often until the following two conditions are <u>both</u> met:
  - Run Status = Success
  - Distribution Status = Posted
- Click on the "Details" link.

| Favorites Main Menu > CSU Finance Mer | Favorites   Main Menu > CSU Finance Menu > Grants > Grant Expense Summary |                           |            |                        |       |  |  |  |
|---------------------------------------|---------------------------------------------------------------------------|---------------------------|------------|------------------------|-------|--|--|--|
| Process List Server List              |                                                                           |                           |            |                        |       |  |  |  |
| Actions                               |                                                                           |                           |            |                        |       |  |  |  |
| User ID                               | • L                                                                       | ast 👻                     | 1 Day      | /s 🔹 🛛 Re              | fresh |  |  |  |
| Server   Name                         | ZXCGMS04                                                                  | Instance to               |            |                        |       |  |  |  |
| Run Status 🔹 Dist                     | ribution Status                                                           | ▼ Save On Refre           | esh        |                        |       |  |  |  |
|                                       |                                                                           |                           | -          |                        | _     |  |  |  |
| Process List                          |                                                                           | Personalize   Find   View |            | irst 🔼 1-3 of 3 🗋 Las  | t     |  |  |  |
| Select Instance Seq. Process Type     | Process<br>Name User                                                      | Run Date/Time             | Run Status | Distribution<br>Status |       |  |  |  |
| 752238 SQR Report                     | ZXCGMS04                                                                  | 07/29/2014 9:00:26AM EDT  | Success    | Posted Details         | >     |  |  |  |

# STATE UNIVERS

## **Grant Expense Summary (6)**

#### Click on "View Log/Trace."

Favorites Main Menu > CSU Finance Menu > Grants > Grant Expense Summary

#### **Process Detail**

| Process                                                          |                                                                                                    |                                                                                                 |                                                   |
|------------------------------------------------------------------|----------------------------------------------------------------------------------------------------|-------------------------------------------------------------------------------------------------|---------------------------------------------------|
| Instance 752                                                     | 2238                                                                                                    | Туре                                                                                            | SQR Report                                        |
| Name ZXC                                                         | CGMS04                                                                                                    | Description                                                                                     | Grant Expense Summary                             |
| Run Status Suc                                                   | cess                                                                                                    | Distribution Status                                                                             | Posted                                            |
| Run                                                              |                                                                                                    | Update Pro                                                                                      | cess                                              |
| Run Control ID P<br>Location S<br>Server P<br>Recurrence         | OKO<br>erver<br>SUNX                                                                                                    | <ul> <li>Hold Re</li> <li>Queue F</li> <li>Cancel</li> <li>Delete F</li> <li>Restart</li> </ul> | quest<br>Request<br>Request<br>Request<br>Request |
| Date/Time                                                        |                                                                                                    | Actions                                                                                         |                                                   |
| Request Created<br>Run Anytime A<br>Began Proces<br>Ended Proces | d On 07/29/2014 9:00:32AM &<br>After 07/29/2014 9:00:26AM &<br>ss At 07/29/2014 9:00:57AM &<br>ss At 07/29/2014 9:01:41AM & | EDT <u>Paramet</u><br>EDT <u>Message</u><br>EDT Batch Tir<br>EDT <u>View Loo</u>                | ers Transfer<br>e Log<br>mings<br>n/Trace         |

# **Grant Expense Summary (7)**

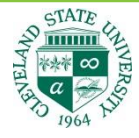

- Click on the PDF file to open your Grant Expense Summary Report.
- If you do not see a PDF:
  - Go back and verify that you entered the correct Award ID or Project ID.
  - Data might not exist for the given time period yet.

Favorites Main Menu > CSU Finance Menu > Grants > Grant Expense Summary

| 603322          | Process Ins                                                            | stance:                                                                                                    | 752238                                                                                                    |                                                                                                    | Message Log                                                                                                    |
|-----------------|------------------------------------------------------------------------|----------------------------------------------------------------------------------------------------|----------------------------------------------------------------------------------------------------|----------------------------------------------------------------------------------------------------|----------------------------------------------------------------------------------------------------|
| ZXCGMS04        | Process Ty                                                             | pe:                                                                                                    | SQR Re                                                                                                    | port                                                                                                    | t                                                                                                    |
| Success         |                                                                        |                                                                                                    |                                                                                                    |                                                                                                    |                                                                                                    |
| se Summary      |                                                                        |                                                                                                    |                                                                                                    |                                                                                                    |                                                                                                    |
| Details         |                                                                        |                                                                                                    |                                                                                                    |                                                                                                    |                                                                                                    |
| Node: finprd    | Ex                                                                     | piration                                                                                                    | Date:                                                                                                    | 08                                                                                                    | /28/2014                                                                                                    |
|                 |                                                                        |                                                                                                    |                                                                                                    |                                                                                                    |                                                                                                    |
|                 |                                                                        | File Size                                                                                                    | e (bytes)                                                                                                    |                                                                                                    | Datetime Created                                                                                                    |
| IS04 752238.log |                                                                        | 1,699                                                                                                    |                                                                                                    |                                                                                                    | 07/29/2014 9:01:41.962994AM                                                                                                    |
| 52238.PDF       |                                                                        | 4,745                                                                                                    |                                                                                                    |                                                                                                    | 07/29/2014 9:01:41.962994AM                                                                                                    |
| 52238.out       |                                                                        | 1,830                                                                                                    |                                                                                                    |                                                                                                    | 07/29/2014 9:01:41.962994AM                                                                                                    |
|                 | 603322<br>ZXCGMS04<br>Success<br>se Summary<br>Details<br>Node: finprd | 603322 Process Ins<br>ZXCGMS04 Process Ty<br>Success<br>se Summary<br>Details<br>Node: finprd Exp<br>1S04 752238.log | 603322       Process Instance:         ZXCGMS04       Process Type:         Success       se Summary         Details       Node: finprd         Node: finprd       Expiration         S04_752238.log       1,699         52238.PDF       4,745         52238.out       1,830 | 603322 Process Instance: 752238<br>ZXCGMS04 Process Type: SQR Re<br>Success<br>se Summary<br>Details<br>Node: finprd Expiration Date:<br>S04 752238.log 1,699<br>52238.PDF 4,745<br>2238.out 1,830 | 603322       Process Instance: 752238         ZXCGMS04       Process Type: SQR Report         Success       Success         se Summary       Details         Node: finprd       Expiration Date:         IS04 752238.log       1,699         52238.PDF       4,745         52238.out       1,830 |

#### View Log/Trace

# Grant Expense Summary (8) – Sample Report

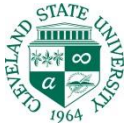

#### Cleveland State University Grant Expense Summary Report As of Month/Year: 07/2014

| Awar<br>Fund<br>Fund<br>Acco      | d: SPC1003924940 Pl:<br>: 0262 Dept<br>ed Projct Amt: \$176,00<br>unting Period: OPEN | : 1920 Program: 20<br>0.00 I | Class: Pro<br>Project Start Date: 02 | oject: 200000438<br>2/01/2014 | Projec               | t End Date: | 03/30/2015 |
|-----------------------------------|---------------------------------------------------------------------------------------|------------------------------|--------------------------------------|-------------------------------|----------------------|-------------|------------|
| Acct                              | Description                                                                           | Project<br>Budget            | Encumbered                           | Cumulative<br>Actual          | Available<br>Balance |             |            |
| Expenses                          | s Grant                                                                               |                              |                                      |                               |                      |             |            |
| FT Staff S<br>0110<br>011G        | alary Grant<br>Ft Admin Sal 12 Mo<br>FT Staff Salary Grant                            | 0.00<br>42,929.00            | 0.00                                 | 9,629.84<br>0.00              |                      |             |            |
| Sub Tot:                          | FT Staff Salary Grant                                                                 | 42,929.00                    | 0.00                                 | 9,629.84                      | 33,299.16            |             |            |
| PT Staff S<br>0115<br>014G        | Salary Grant<br>PT Admin Sal<br>PT Staff Salary Grant                                 | 0.00<br>37,272.00            | 0.00                                 | 2,412.98<br>0.00              |                      |             |            |
| Sub Tot:                          | PT Staff Salary Grant                                                                 | 37,272.00                    | 0.00                                 | 2,412.98                      | 34,859.02            |             |            |
| Student S<br>015G                 | alary Grant<br>Student Salary Grant                                                   | 3,780.00                     | 0.00                                 | 0.00                          |                      |             |            |
| Sub Tot:                          | Student Salary Grant                                                                  | 3,780.00                     | 0.00                                 | 0.00                          | 3,780.00             |             |            |
| Consult 0<br>018G                 | Grant<br>Consult Grant                                                                | 12,000.00                    | 0.00                                 | 0.00                          |                      |             |            |
| Sub Tot:                          | Consult Grant                                                                         | 12,000.00                    | 0.00                                 | 0.00                          | 12,000.00            |             |            |
| Fringe Gr<br>0210<br>0211<br>021G | ant<br>Full Time Staff Benefits<br>Part Time Staff Benefits<br>Fringe Grant           | 0.00<br>0.00<br>22,845.00    | 0.00<br>0.00<br>0.00                 | 3,370.44<br>494.66<br>0.00    |                      |             |            |
| Sub Tot:                          | Fringe Grant                                                                          | 22,845.00                    | 0.00                                 | 3,865.10                      | 18,979.90            |             |            |
| Supplies<br>031G                  | Grant<br>Supplies Grant                                                               | 2,841.00                     | 0.00                                 | 0.00                          |                      |             |            |
| Sub Tot:                          | Supplies Grant                                                                        | 2,841.00                     | 0.00                                 | 0.00                          | 2,841.00             |             |            |
| Travel Gr<br>0410<br>041G         | ant<br>Travel Expense<br>Travel Grant                                                 | 0.00<br>25,000.00            | 0.00                                 | 61.98<br>0.00                 |                      |             |            |
| Sub Tot:                          | Travel Grant                                                                          | 25,000.00                    | 0.00                                 | 61.98                         | 24,938.02            |             |            |
| Indirect C<br>0996                | indirect Costs                                                                        | 29,333.00                    | 0.00                                 | 3,193.99                      |                      |             |            |
| Sub Tot:                          | Indirect Costs                                                                        | 29,333.00                    | 0.00                                 | 3,193.99                      | 26,139.01            |             |            |
| Totals:                           | Expenses Grant                                                                        | 176,000.00                   | 0.00                                 | 19,163.89                     | 156,836.11           |             |            |

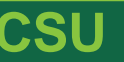

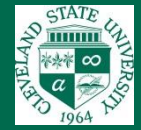

**Report Instructions:** 

# **GRANT EXPENSE DETAIL**

## **Grant Expense Detail (1)**

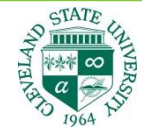

- Go to Main Menu > CSU Finance Menu > Grants > Grant Expense Detail
- If you have never created a Run Control ID, click "Add a New Value."
  - Once you create one, you can search for the Run Control ID in the future and use that.
  - You may call the Run Control ID whatever you would like. Only you will see it so you can
    name it anything from "daily" to "report" to the actual grant ID.

Find an Existing Value Add a New Value

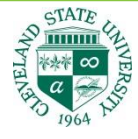

## **Grant Expense Detail (2)**

- Business Unit = CSUOH.
- The date should be the month and year that you want to see data up to. If you want to see data as of July 2014, enter <u>072014</u>.
  - Select "Current Month" to pull data from that month only.
- Enter <u>either</u> the Award ID or the Project ID for your grant.
- Click "Run."

| Favorites Main Me | enu 🔶 CSU Finance M | lenu > Grants > Gra        | nt Expense Detail     |                 |     |
|-------------------|---------------------|----------------------------|-----------------------|-----------------|-----|
| •                 | •                   | ····                       |                       |                 |     |
| Grant Expense D   | etail               |                            |                       |                 |     |
| Run Control ID:   | РОКО                |                            | <u>Report Manager</u> | Process Monitor | Run |
| *Business Unit    | t: CSUOH            | Date 1 072014<br>(MMYYYY): | <b>c</b>              | urrent Month    |     |
| Enter             |                     |                            |                       |                 |     |
| Award ID          |                     | ٩                          |                       |                 |     |
| Or                |                     |                            |                       |                 |     |
| Project ID 20     | 00000438            |                            |                       |                 |     |

### **Grant Expense Detail (3)**

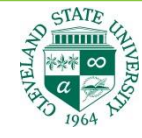

Make sure the box is checked, and click "OK."

| Favorites Main Menu > CSU Finance Menu > Grants > Grant Expense Detail |                |              |               |               |              |  |  |
|------------------------------------------------------------------------|----------------|--------------|---------------|---------------|--------------|--|--|
| Process Scheduler Request                                              |                |              |               |               |              |  |  |
| User ID: Run Control ID: POKO                                          |                |              |               |               |              |  |  |
| Server Name: PSUNX -                                                   | Run Date: 02/2 | 7/2015       |               |               |              |  |  |
| Recurrence:                                                            | Run Time: 10:4 | 1:20AM       | Reset to Curr | ent Date/Time |              |  |  |
| Time Zone:                                                             |                |              |               |               |              |  |  |
| Process List                                                           |                |              |               |               |              |  |  |
| Select Description                                                     | Process Name   | Process Type | *Type         | *Format       | Distribution |  |  |
| Grant Expense Detail                                                   | ZXCGMS05       | SQR Report   | Web           | PDF           | Distribution |  |  |

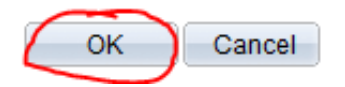

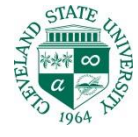

### **Grant Expense Detail (4)**

- You will be brought back to the original screen.
- Click on "Process Monitor."

| Favorites Main Menu > CSU Finance Menu > Grants > Gra | ant Expense Detail                 |
|-------------------------------------------------------|------------------------------------|
| Grant Expense Detail                                  |                                    |
| Run Control ID: POKO                                  | Report Manager Process Monitor Run |
| *Business Unit: CSUOH Q Date 1 072014<br>(MMYYYY):    | Current Month                      |
| Enter                                                 |                                    |
| Award ID                                              |                                    |
| Or                                                    |                                    |
| Project ID 200000438                                  |                                    |

# **Grant Expense Detail (5)**

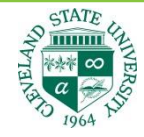

- Your User ID (i.e. C1234567) should be in the spot circled below.
- The Process Name for "Grant Expense Detail" is ZXCGMS05.
- Hit the refresh button every so often until the following two conditions are <u>both</u> met:
  - Run Status = Success
  - Distribution Status = Posted
- Click on the "Details" link.

| Favorites Main Menu > CSU Finance Menu > Grants > Grant Expense Detail |         |                                             |                              |                        |             |                           |             |                        |                |
|------------------------------------------------------------------------|---------|---------------------------------------------|------------------------------|------------------------|-------------|---------------------------|-------------|------------------------|----------------|
|                                                                        |         |                                             |                              |                        |             |                           |             |                        |                |
| Process List Server List                                               |         |                                             |                              |                        |             |                           |             |                        |                |
| Actions                                                                |         |                                             |                              |                        |             |                           |             |                        |                |
| Us                                                                     | er ID   |                                             | 🔍 Туре                       |                        | ▼ La        | st 🗸                      | 1 Day       | ys 🔻                   | Refresh        |
| Se                                                                     | erver   |                                             | <ul> <li>Name ZXC</li> </ul> | CGMS05                 | <u> </u>    | Instance to               |             |                        |                |
| Run St                                                                 | tatus   | s 🔹 Distribution Status 🔹 🕼 Save On Refresh |                              |                        |             |                           |             |                        |                |
|                                                                        |         |                                             |                              |                        |             |                           |             |                        |                |
| Proces                                                                 | s List  |                                             |                              |                        |             | Personalize   Find   Vie  | w All 🗖 🛯 🛄 | First 🚺 1 of 1         | Last           |
| Select I                                                               | nstance | <u>Seq.</u>                                 | Process Type                 | Process<br><u>Name</u> | <u>User</u> | Run Date/Time             | Run Status  | Distribution<br>Status | Details        |
| 8                                                                      | 307624  |                                             | SQR Report                   | ZXCGMS05               |             | 02/27/2015 10:41:20AM EST | Success     | Posted                 | <u>Details</u> |

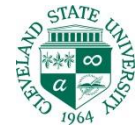

### **Grant Expense Detail (6)**

#### Click on "View Log/Trace."

Favorites Main Menu > CSU Finance Menu > Grants > Grant Expense Detail

| Process                                                                                     |                                                                                                    |  |  |  |  |
|---------------------------------------------------------------------------------------------|----------------------------------------------------------------------------------------------------|--|--|--|--|
| Instance 807624<br>Name ZXCGMS05<br>Run Status Success Dist                                 | Type SQR Report<br>Description Grant Expense Detail<br>ution Status Posted                                                       |  |  |  |  |
| Run                                                                                         | Update Process                                                                                                    |  |  |  |  |
| Run Control ID POKO<br>Location Server<br>Server PSNT<br>Recurrence                         | <ul> <li>Hold Request</li> <li>Queue Request</li> <li>Cancel Request</li> <li>Delete Request</li> <li>Restart Request</li> </ul> |  |  |  |  |
| Date/Time                                                                                   | Actions                                                                                                    |  |  |  |  |
| Request Created On 02/27/2015 10:43:33AM EST<br>Run Anytime After 02/27/2015 10:41:20AM EST | Parameters Transfer Message Log                                                                                                  |  |  |  |  |
| Began Process At 02/27/2015 10:43:50AM EST<br>Ended Process At 02/27/2015 10:44:19AM EST    | Batch Timings                                                                                                    |  |  |  |  |

#### **Process Detail**

# **Grant Expense Detail (7)**

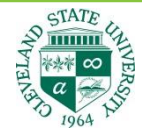

- Click on the PDF file to open your Grant Expense Detail Report.
- If you do not see a PDF:
  - Go back and verify that you entered the correct Award ID or Project ID.
  - Data might not exist for the given time period yet.

Favorites Main Menu > CSU Finance Menu > Grants > Grant Expense Detail

| Report       Process Instance:       807624       Message Log         Name:       ZXCGMS05       Process Type:       SQR Report         Run Status:       Success       Success         Grant Expense Detail       Jistribution Details       Jistribution Details         Distribution Node:       finprd       Expiration Date:       03/29/2015         File List         Name       File Size (bytes)       Datetime Created         SOR       ZXCGMS05       807624.log       1,737       02/27/2015                                     | -            |                 |            |            |          |                             |
|----------------------------------------------------------------------------------------------------|--------------|-----------------|------------|------------|----------|-----------------------------|
| Report ID:       658113       Process Instance:       807624       Message Log         Name:       ZXCGMS05       Process Type:       SQR Report         Run Status:       Success       Success       Success         Grant Expense Detail       Distribution Details       Success       Success         Distribution Details       Expiration Date:       03/29/2015       Success         File List       Success       Success       Success       Success         SQR_ZXCGMS05_807624.log       1,737       02/27/2015 10:44:19.5839844 | Report       |                 |            |            |          |                             |
| Name:       ZXCGMS05       Process Type:       SQR Report         Run Status:       Success       Success         Grant Expense Detail       Success       Success         Distribution Details       Success       O3/29/2015         File List       File Size (bytes)       Datetime Created         SQR ZXCGMS05       807624.log       1,737       O2/27/2015 10:44:19.5839844                                                                                                    | Report ID:   | 658113          | Process In | stance: (  | 807624   | Message Log                 |
| Run Status:       Success         Grant Expense Detail       Distribution Details         Distribution Node:       finprd         Expiration Date:       03/29/2015         File List       SQR ZXCGMS05 807624.log         SQR ZXCGMS05 807624.log       1,737         O2/27/2015 10:44:19.5839844                                                                                                    | Name:        | ZXCGMS05        | Process Ty | pe:        | SQR Repo | ort                         |
| Grant Expense Detail         Distribution Details         Distribution Node:       finprd         Expiration Date:       03/29/2015         File List         Name       File Size (bytes)         SQR_ZXCGMS05_807624.log       1,737         02/27/2015 10:44:19.5839844                                                                                                    | Run Status:  | Success         |            |            |          |                             |
| Distribution Details         Distribution Node:       finprd         Expiration Date:       03/29/2015         File List         Name       File Size (bytes)         SQR_ZXCGMS05_807624.log       1,737         02/27/2015_10:44:19.5839844                                                                                                    | Grant Expens | se Detail       |            |            |          |                             |
| Distribution Node:       finprd       Expiration Date:       03/29/2015         File List                                                                                                    | Distribution | Details         |            |            |          |                             |
| File List     File Size (bytes)     Datetime Created       SQR_ZXCGMS05_807624.log     1,737     02/27/2015 10:44:19.5839844                                                                                                    | Distribution | Node: finprd    | Ex         | piration D | ate: 0   | 3/29/2015                   |
| Name         File Size (bytes)         Datetime Created           SQR_ZXCGMS05_807624.log         1,737         02/27/2015 10:44:19.5839844                                                                                                    | File List    |                 |            |            |          |                             |
| <u>SQR_ZXCGMS05_807624.log</u> 1,737 02/27/2015 10:44:19.583984/                                                                                                    | Name         |                 |            | File Size  | (bytes)  | Datetime Created            |
|                                                                                                    | SQR ZXCGN    | IS05 807624.log |            | 1,737      |          | 02/27/2015 10:44:19.583984A |
| ZXCGMS05_807624.PDF 4,110 02/27/2015 10:44:19.583984/                                                                                                    | ZXCGMS05     | 807624.PDF      |            | 4,110      |          | 02/27/2015 10:44:19.583984A |
| ZXCGMS05_807624.out 1,831 02/27/2015 10:44:19.583984A                                                                                                    | ZXCGMS05     | 807624.out      |            | 1,831      |          | 02/27/2015 10:44:19.583984A |

#### View Log/Trace

### **Grant Expense Detail (8) – Sample Report**

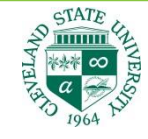

#### Cleveland State University Grant Expense Detail Report As of Month/Year: 07/2014

| Award: SPC1003924940 PI:<br>Fund: 0262 Dept: 1920<br>Funded Projct Amt: \$176,000.00<br>Accounting Period: CLOSED |                                                                                                    |                          | Program: 20 Class: Project: 200000438<br>Project Start Date: 02/01/2014 |        |                                        |                                      |                                      | roject End Date:                          | 06/30/2015                                        |
|----------------------------------------------------------------------------------------------------|----------------------------------------------------------------------------------------------------|--------------------------|-------------------------------------------------------------------------|--------|----------------------------------------|--------------------------------------|--------------------------------------|-------------------------------------------|---------------------------------------------------|
| Acct                                                                                                    | Description                                                                                              | <u>SRC</u>               | Source ID                                                               | Ref No | Jml Dt                                 | Perm Budget                          | Temp Budget                          | Encumbered                                | Actual                                            |
| 0115                                                                                                    | PT Admin Sal<br>Beginning Balance<br>07/14 PAYROLL ENCUMBRANC<br>PPE 07/12 BW<br>"THOMAS<br>PPE 07/26 BW | PAY<br>PAY<br>PGR<br>PAY | 1407319991<br>PAY0195299<br>P140731902<br>PAY0195560                    |        | 07/25/2014<br>07/31/2014<br>07/31/2014 | 0.00<br>0.00<br>0.00<br>0.00<br>0.00 | 0.00<br>0.00<br>0.00<br>0.00<br>0.00 | 0.00<br>21,320.84<br>0.00<br>0.00<br>0.00 | 0.00<br>0.00<br>1,617.26<br>12,205.10<br>1,886.80 |
|                                                                                                    | Ending Balance                                                                                           |                          |                                                                         |        |                                        | 0.00                                 | 0.00                                 | 21,320.84                                 | 15,709.16                                         |
| 0180                                                                                                    | Contract Services<br>Beginning Balance<br>JEFFREY<br>THOMAS                                              | PUR<br>PUR               | 0000056328<br>0000056336                                                |        |                                        | 0.00<br>0.00<br>0.00                 | 0.00<br>0.00<br>0.00                 | 0.00<br>7,000.00<br>5,000.00              | 0.00<br>0.00<br>0.00                              |
|                                                                                                    | Ending Balance                                                                                           |                          |                                                                         |        |                                        | 0.00                                 | 0.00                                 | 12,000.00                                 | 0.00                                              |
| 0211                                                                                                    | Part Time Staff Benefits<br>Beginning Balance<br>Encumber Fringe Benefits                                | CNT<br>CNT               | 0000195576<br>0000195566                                                |        | 07/31/2014                             | 0.00<br>0.00<br>0.00                 | 0.00<br>0.00<br>0.00                 | 0.00<br>4,370.77<br>0.00                  | 0.00<br>0.00<br>3,220.38                          |
|                                                                                                    | Ending Balance                                                                                           |                          |                                                                         |        |                                        | 0.00                                 | 0.00                                 | 4,370.77                                  | 3,220.38                                          |
| 0996                                                                                                    | Indirect Costs<br>Beginning Balance<br>F&A Calculation                                                   | GM                       | GMFA195657                                                              | 7      | 07/31/2014                             | 0.00<br>0.00                         | 0.00<br>0.00                         | 0.00<br>0.00                              | 0.00<br>3,803.71                                  |
|                                                                                                    | Ending Balance                                                                                           |                          |                                                                         |        |                                        | 0.00                                 | 0.00                                 | 0.00                                      | 3,803.71                                          |